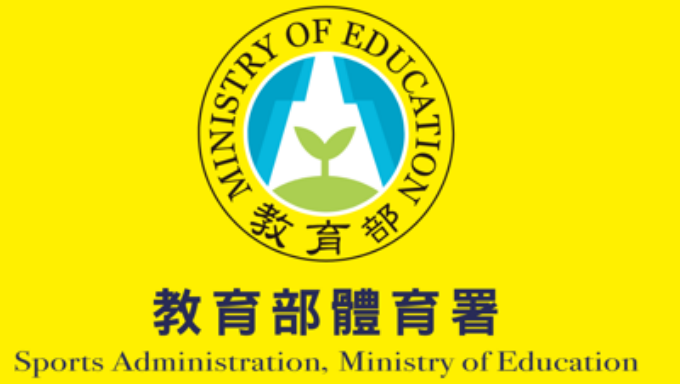

# 113學年度學校體育統計年報

# 填報操作手册

# STEP1. 至 schoolpe.tw · 首頁填報專區找到 「高中以下學校體育統計填報」點擊進入填報頁面

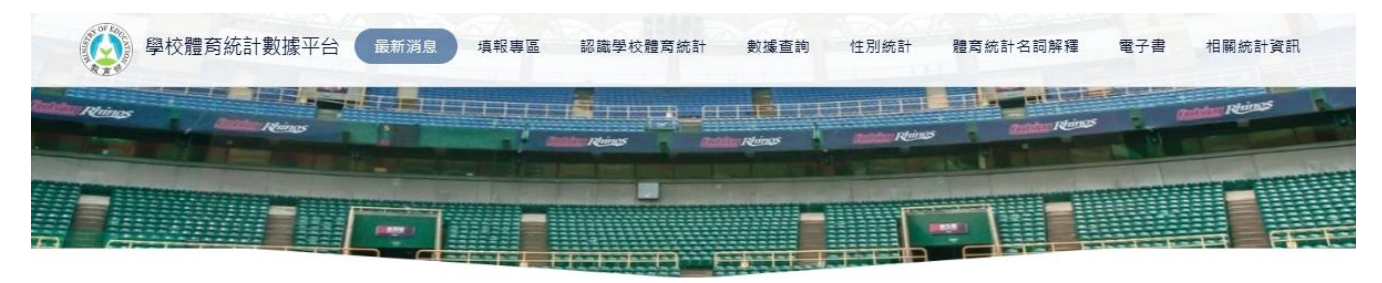

▲ 最新消息

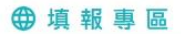

體育班與專任運動教練填報(9月)

大専校院體育運動績效填報(9月)

學校運動場館設施設備填報

高中以下學校體育統計填報

縣市政府數據查核平台(自然人憑證)

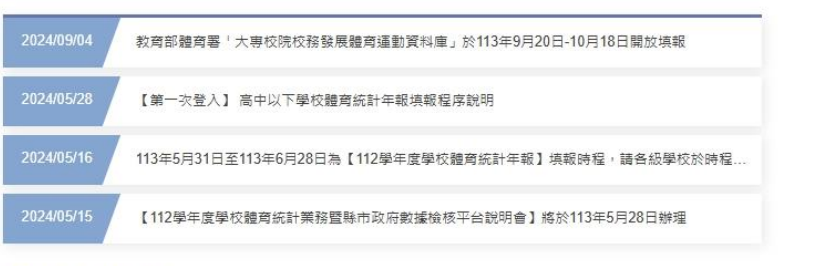

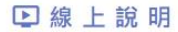

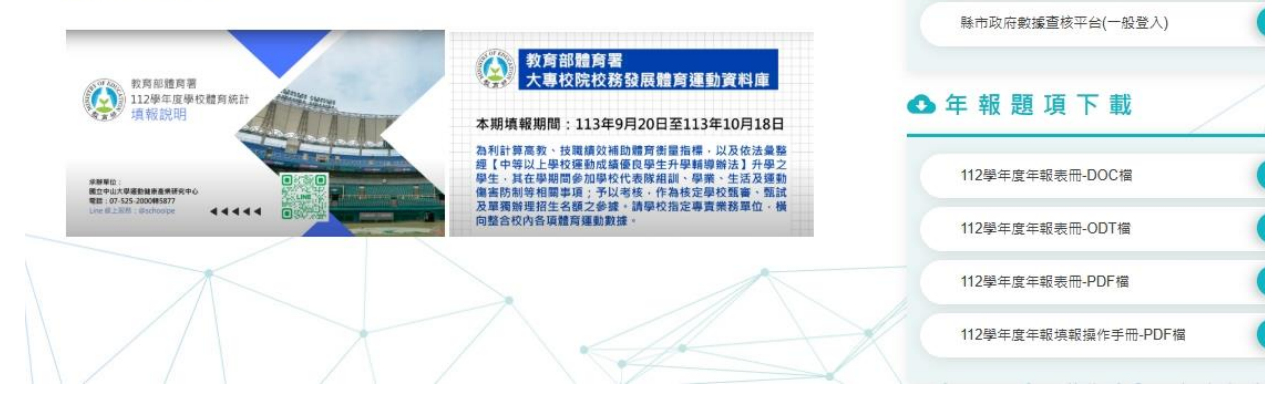

STEP2.選擇貴校所在縣市、學制、學校名稱,填入密碼後登入。

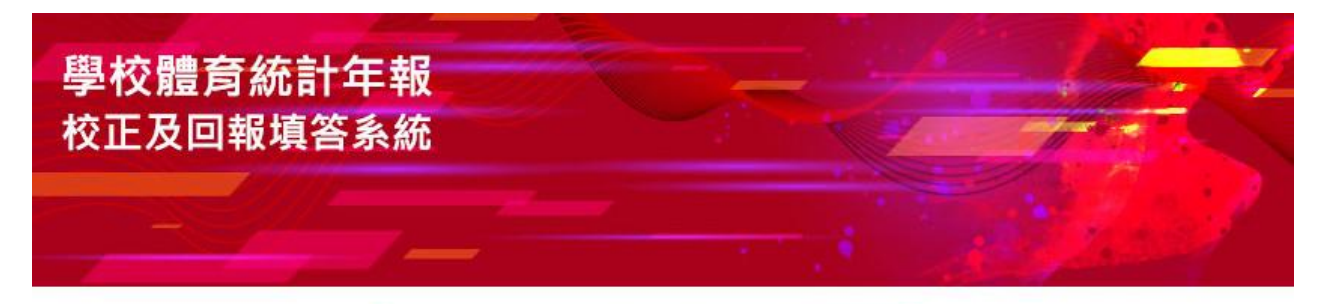

| 學校縣市 | 臺北市        | ~  |
|------|------------|----|
| 恩校級別 | 國中         | ~  |
| 是校名稱 | 市立三民國中     | ~  |
| 俞入密碼 |            |    |
| 〔查   | 向學校代碼 登.   | λ. |
| -    | 新设控情报人再新家和 | Æ  |

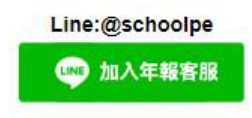

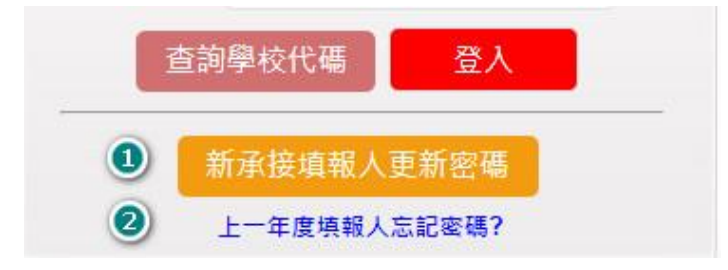

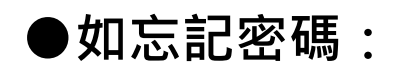

1 如為新承接業務填報人:

點選更新密碼→完成驗證個人聯絡資訊

→寄發新的密碼至您的信箱

| 新承辦人更新密碼                  |
|---------------------------|
| 請輸入學校代碼、112學年度承辦人姓名,進行驗證。 |
| 學校代碼*                     |
| 112學年度<br>承辦人姓名*          |
| 取消 確認                     |

| 新承辦        | 人更新密碼         |
|------------|---------------|
| 請輸入 113學年處 | 夏承辦人資料,以接收密碼。 |
| 承辦人姓名*     | *必填           |
| 辦公室電話*     | *必填           |
| 分機         |               |
| E-mail*    |               |
| *必填        |               |
| 取消         | 送出            |
|            |               |

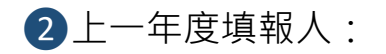

點選忘記密碼→輸入驗證資料→完成驗證→產生新的密碼→寄送至您的信箱。

| 請輸入學          | 校代碼、承 | 辦人E-mail     | 以接收密碼 | • |
|---------------|-------|--------------|-------|---|
| 學校代碼          |       |              |       |   |
| 承辦人<br>E-mail |       |              |       |   |
|               | Hawk  | <u>کې بن</u> |       |   |

# STEP3.請填寫本學年度主要填表人資料·務必填寫正確(辦公室電話請加上區碼)·以利後續校對時聯絡。

### 學校基本資料

註: 贵校於學校體育資料庫中屬依據【高級中等以下學校體育班設立辦法】設有體育班之學校,本系統 將自動帶入【體育班調查問卷】。若貴校目前已無任何體育班學生,或是停招,請來電國立中山大學(電話:07-5252000轉5877),將貴校從體育班資料庫名單中移除貴校資料。

### 主要填表人員資料(一般體育概況)

| 姓名 测試人員                                                                                      |
|----------------------------------------------------------------------------------------------|
| 性別 ○ 男 ● 女                                                                                   |
| 職稱 <b>測試</b> (單位/職別)                                                                         |
| 辦公室電話 07-5252000 分機 2                                                                        |
| 0912345678<br>手機<br>(您所填入的資料僅供體育統計年報調查業務使用,不作他用。系統未來將會以<br>簡訊傳送重要訊息,因此敬請留下您的手機號碼,謝謝。)        |
| E-mail<br>E-mail<br>(您所填入的資料僅供體育統計年報調查業務使用,不作他用。系統未來將會優<br>先以EMAIL 傳送重要訊息,因此敬請留下您的EMAIL,謝謝。) |

# 填報索引

| 原住民族學生選手資料     | 8  |
|----------------|----|
| 重要數據-SH150     | 10 |
| 課程與教學:體育專長教師定義 | 12 |
| 運動教練           | 17 |
| 體育教師人力         | 19 |
| 運動代表隊(聯賽型)     | 21 |
| 運動代表隊          | 23 |
| 運動社團           | 26 |
| 體育班調查          | 27 |
| 如學校未有以下題項      | 29 |

| 水域安全宣導執行情形 | 35 |
|------------|----|
| 一般學校適應體育   | 37 |
| 實驗學校       | 41 |
| 填報進度總覽     | 42 |
| 聯絡方式       | 43 |

# 原住民族學生選手資料

已預先匯入體育班之原住民族學生資料,只需點擊修改資料,補足剩餘資料。

如資料太多,可選擇【匯出清單至 excel】下載檔案填寫後,MAIL 至 <u>shrcaa@mail.nsysu.edu.tw</u>,由專人協助

### 處理。

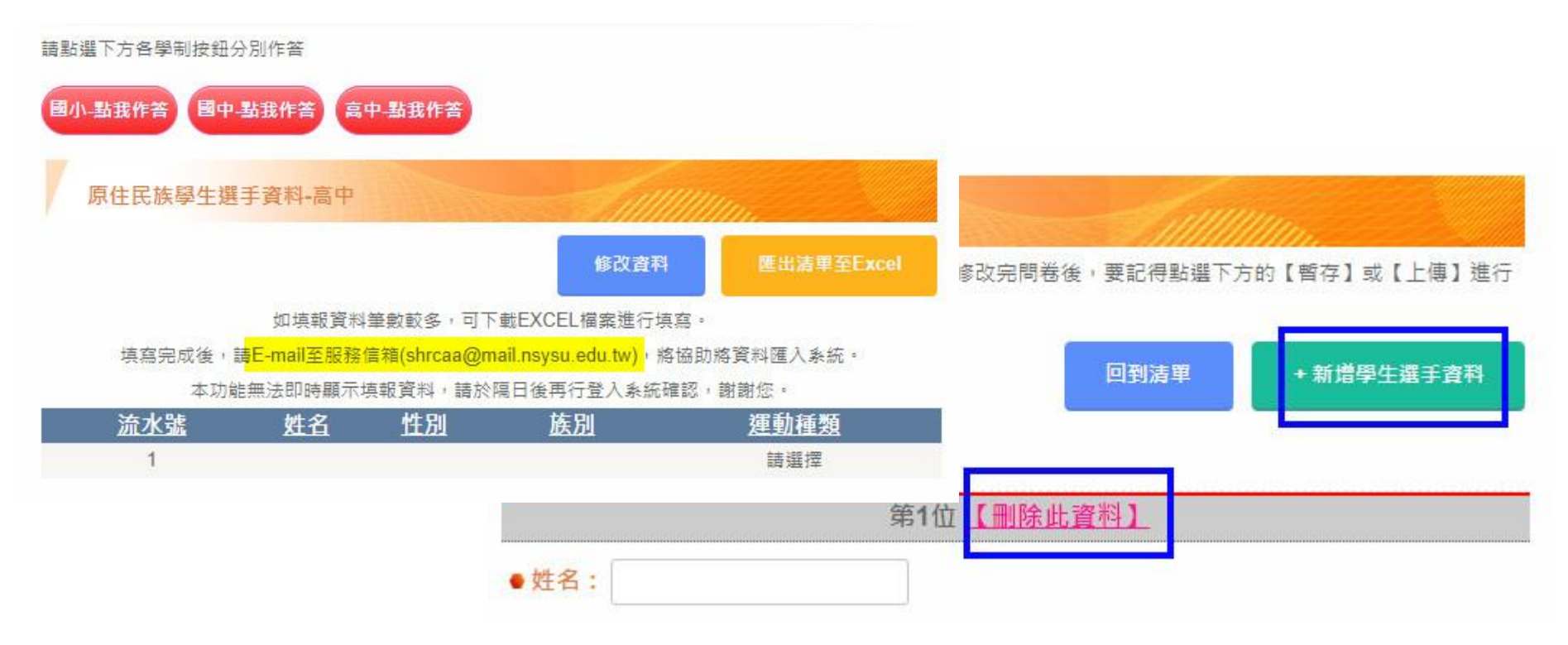

### 【近三年最優成績】

請分別填報原住民族學生運動員近三年下列競賽獲得前6名之成績資料,如皆未参加,則請填寫 「無」。(全國中等學校運動會、全國運動會、全民運動會、全國原住民族運動會、球類聯賽、縣 市運) 填富範例:競賽種類/競賽項目/名次 以下為必填選項,如未有成績請填寫「無」 ● 113學年度: \*必填 ● 112學年度: \*必填

# 重要數據-SH150

如有實施 SH150 計畫,請務必上傳相關 PDF,否則無法完成此項填寫。

| 重要數據                                                                                                    |                                                    |
|----------------------------------------------------------------------------------------------------|----------------------------------------------------|
| 請點選下方各學制按鈕分別作答                                                                                                    |                                                    |
| 圈小-已上使 國中-對我作答 高中-對我作答                                                                                                    |                                                    |
| 重要數據-國中                                                                                                    |                                                    |
| 法規依據:【國民體齊法第十四條第一項】暨【高級中等以下學校及專科學校五年制前三年體齊實施第<br>法第十三條】規定<br>學校應安排學生在校期間,每日運動;其參與體齊活動之時間,除體齊課屆時數外,每日均應參與體<br>活動,其每星期合計應達一百五十分絕以上,並針對身心障礙學生提供適應體齊教學,確保身心障礙學生<br>等參與體弯活動課程。推行前項運動,得依下列措施進行:<br>一、實施展間。課間或課後健身運動。<br>二、運用彈性課程實施體齊活動,必要時得與團體活動時間配合實施。 | ● 貴校是否有安排 SH150相關計畫: ◎ 有 ) 計畫名稱:                   |
| 三、 輔導成立各種運動社團。<br>四、 推動各類近際競奏。<br>為推動前項各款措施,得彈性調整課間活動時間,並得利用校外空間進行。                                                                                                    | • SH150主要辦理內容 (可複選,請勾選最主要的):                       |
| 填報說明:填報內容需為學校 <mark>固定於每握安排的全校性體育活動</mark> ,如晨間攝、課間攝、零時體育等<br>若非每週固定辦理之體育活動則無需填報。<br>符合的活動類型如下:                                                                                                    | □ 實施展間、課間或課後健身運動 □ 適田確性開發時間會按驗商活動、必要時,得與國驗活動時間配合會按 |
| <ol> <li>全校性的展間操、課間操。</li> <li>全校性的零時體商,並具有相關實施計畫。</li> <li>全校性社團時間開設的運動社團。</li> <li>固定每週辦理之課外運動社團。</li> </ol>                                                                                                    |                                                    |
| <ol> <li>符合"每週辦理"、"以全校學生為對象"之特色活動。</li> <li>不應納入填報的活動類型如下:</li> </ol>                                                                                                    |                                                    |
| <ol> <li>體育課時間,不應納入填報內容。</li> <li>學校之體弯班、運動代表隊訓練時間,不應納入填報內容。</li> <li>運動會屬非每週固定辦理之體育活動,不應納入填報內容。</li> <li>若是體育班、運動代表隊訓練時間,但開放給一般學生參與,亦不應納入填報內容。</li> <li>打掃校園清潔,不應納入身體活動時間。</li> </ol>                                                            | ●請上傳實施計畫或成果(.pdf檔案大小限制:20MB)                       |
| ● 貴校是否有安排SH150相關計畫: ○ 有                                                                                                    | 選擇檔案 未選擇任何檔案 上傳檔案(.pdf)                            |
| ○沒有                                                                                                    |                                                    |

需填寫【活動項目名稱】、【時間】,

下方會自動計算時間總計。

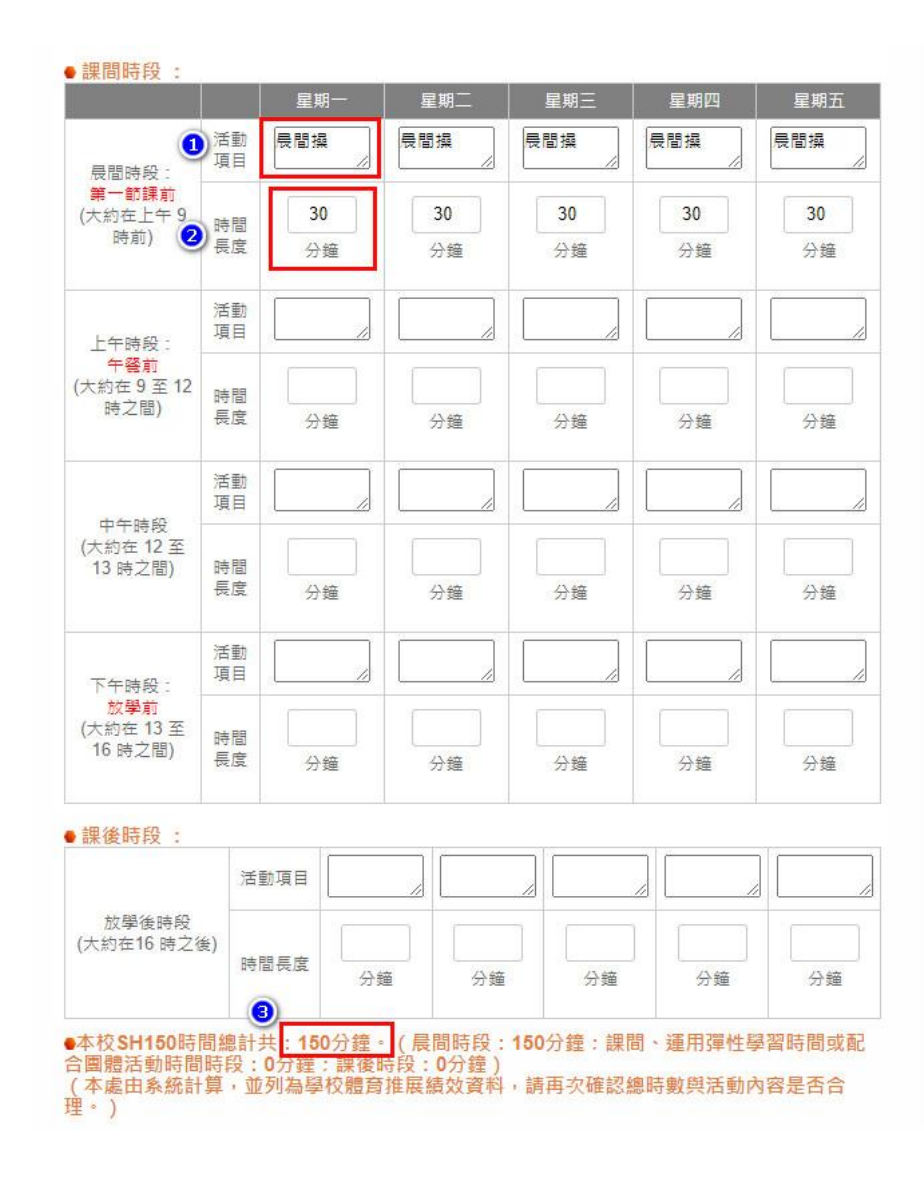

## 課程與教學:體育專長教師定義

#### 課程與教學-國小

說明:體育專長教師的定義如下,具備其中一項即可計算為體育專長師資。

1. 指體育運動相關系所畢業之體育教師。

- 2. 取得大專校院體育相關系所進修學分8學分以上之體育教師。
- 3. 具有全國性單項運動協會核發之C級以上教練證之體育教師。
- 4. 具有全國性單項運動協會核發之C級以上裁判證之體育教師。
- 5. 具體育署核發之「體育專業人員證書」(包括: 救生員、國民體適能指導員、山域嚮導、運動防 護員及無動力飛行運動專業人員)之體育教師。
- 6. 經中華民國體育學會核發之學生體適能指導員之國小體育教師。
- 7. 取得體實署核發之體育教學模組種子教師證明書及經體育署審定並認可,具授證資格團體所授 之體育教學模組教師證明書之體育教師。

無具備上述任一要件者之體育教師,即為非體育專長教師。

#### 課程與教學-國中

說明:體育專長教師的定義需具備體育科教師證書(國中:健康與體育領域體育專長、高中職:體育科)。非 體育專長教師:無具備體育科教師證書之教師,但有講授體育課,即為非體育專長教師。 **課程與教學**(國小、國中、高中)

如勾選未實施游泳與自救教學及活動

及未實施游泳檢測,需填寫未實施原因。

●是否有實施游泳與自救教學及活動?(含正式課程、教育部體驗營、育樂/夏令營、社團活 動等) ◎ 沒有實施 ○ 部分年級實施 ○ 所有年級實施 ◆未實施游泳與自救教學及活動原因? □ 鄰近30分鐘以上無游泳池資源 □ 鄰近游泳池整修或未開放 □ 鄰近游泳池排課已滿 □ 校內排課因素 □交通重 □ 師資不足 □ 救生員不足 □ 其他 • 未實施游泳與自救教學及活動原因\_其他 是否有實施游泳與自救能力檢測? ○ 有 ◎ 沒有

• 未實施之原因

# 各年級上下學期的游泳與自救相關資料填寫(國小、國中、高中)

#### 正式課程實施游泳與自救教學年級

|                                                                                                    | -4  | ∓級  | _4  | ∓級  | 三年級 |     |  |
|----------------------------------------------------------------------------------------------------|-----|-----|-----|-----|-----|-----|--|
|                                                                                                    | 上學期 | 下學期 | 上學期 | 下學期 | 上學期 | 下學期 |  |
| 寅施游泳與自<br>救教學的班級<br>數                                                                                                    |     |     |     |     |     |     |  |
| 寅施游泳與自<br>救教學的總節<br>數                                                                                                    |     |     |     |     |     |     |  |
| 日間部實施游<br>泳與自救教學<br>的學生人數                                                                                                    |     |     |     |     |     |     |  |
|                                                                                                    | 四至  | ₹級  | 五季  | 五年級 |     | ∓級  |  |
|                                                                                                    | 上學期 | 下學期 | 上學期 | 下學期 | 上學期 | 下學期 |  |
| 實施游泳與自<br>救教學的班級<br>數                                                                                                    |     |     |     |     |     |     |  |
| 實施游泳與自<br>救教學的總節<br>數                                                                                                    |     |     |     |     |     |     |  |
| 日間部實施游<br>泳與自救教學<br>的學生人數                                                                                                    |     |     |     |     |     |     |  |
| 上學期所有年級實施游泳與自救教學的總班級數: 0 班<br>下學期所有年級實施游泳與自救教學的總班級數: 0 班<br>上學期所有年級實施游泳與自救教學的總節數: 0 節<br>下學期所有年級實施游泳與自救教學的總節數: 0 節                                                                                                    |     |     |     |     |     |     |  |
| <ul> <li>若貴校為混斑混齡實施游泳與自救教學,請將實施游泳與自救教學的班級數、總節數列於最高年級即可。</li> <li>實施游泳與自救教學的班級數請依有教授游泳課的班級數填入,只要有授課即可算,實施游泳與自救<br/>教學的總節數,則依班級數乘上節數加總計算,如113學年度上學期計有6個班級,每班總共15節課,<br/>則為64(15=01節,如早早是認必總會理要上地游,日晷സ不一,則回用加總方式對單。</li> </ul> |     |     |     |     |     |     |  |

#### 正式課程實施游泳與自救教學年級

|                           | 七年級 |     | 八至  | ∓級  | 九年級 |     |
|---------------------------|-----|-----|-----|-----|-----|-----|
|                           | 上學期 | 下學期 | 上學期 | 下學期 | 上學期 | 下學期 |
| 實施游泳舆自<br>救教學的班級<br>數     |     |     |     |     |     |     |
| 實施游泳與自<br>救教學的總節<br>數     |     |     |     |     |     |     |
| 日間部實施游<br>泳與自救教學<br>的學生人數 |     |     |     |     |     |     |

#### 正式課程實施游泳與自救教學年級

|                           | 一年級 |     | _4  | <b>手級</b> | 三年級 |     |
|---------------------------|-----|-----|-----|-----------|-----|-----|
|                           | 上學期 | 下學期 | 上學期 | 下學期       | 上學期 | 下學期 |
| 實施游泳舆自<br>救教學的班級<br>數     |     |     |     |           |     |     |
| 實施游泳與自<br>救教學的總節<br>數     |     |     |     |           |     |     |
| 日間部實施游<br>泳與自救教學<br>的學生人數 |     |     |     |           |     |     |

### 游泳與自救能力檢測參與情形

說明:游泳與自救能力鑑定標準為第三級 - 國小畢業前能游泳前進15公尺(需換氣3次以上),水中自 救能力(水母漂30秒、仰漂或立泳15秒以上)。

| 参與對象                                                                                                 | 全校學生 | <ul> <li>113學年度應屆畢業生</li> <li>● 應屆畢業生具備游泳與自救能力情形</li> <li>一說明:具備游泳與自救能力通過級別為游泳能力與自救能力皆達到之最低級別(如游泳能力第3</li> </ul> |     |     |     |     |     |  |  |
|----------------------------------------------------------------------------------------------------|------|----------------------------------------------------------------------------------------------------|-----|-----|-----|-----|-----|--|--|
| 參與游泳與自救檢測人<br>數                                                                                      |      | 日双配刀弟Z級,游冰與目双配刀則為弗Z級)。<br>                                                                                       |     |     |     |     |     |  |  |
|                                                                                                    |      | mot 2 g                                                                                                    | 第1級 | 第2級 | 第3級 | 第4級 | 第5級 |  |  |
| 通過人數                                                                                                 |      | 具備游泳能力人數                                                                                                    |     |     |     |     |     |  |  |
| <ul> <li>補充說明:游泳檢測請依各校實際檢測的時間與人數填入即<br/>畢,若是113學年應屆畢業生(國小六年級)未實施檢測,<br/>再額外調查畢業生有通過檢測的人數。</li> </ul> |      | 具備自救能力人數                                                                                                    |     |     |     |     |     |  |  |
|                                                                                                    |      | 具備游泳與自救能力人<br>數                                                                                                  |     |     |     |     |     |  |  |

| • 而从只有从我学们使用的而从他任真                          |                                           |
|---------------------------------------------|-------------------------------------------|
| ○ 本校游泳池(請務必填寫【運動場館舆設施-游泳池】)                 |                                           |
| ○ 鄰近學校游泳池                                   |                                           |
| ○ 公立游泳池(產權為政府擁有,例如國民運動中心)                   |                                           |
|                                             |                                           |
| ○ 自然環境(如海邊)                                 | ●本題頃結合一般性補助款指定項目考核進行統計,游泳與自救教學之場地區分校內與校外: |
| <ul> <li>本題項結合一般性補助款指定項目考核進行統計,游</li> </ul> | 校外游泳池教學之場地名稱:                             |
| 外:                                          | 校外游泳教學之場地面積:                              |
| 游泳池面積:                                      | ○ 未達375平方公尺                               |
| ○ 未達375平方公尺                                 | ○ 375平方公尺以上而未達750平方公尺                     |
|                                             | ○ 750平方公尺以上而未達1250平方公尺                    |
| ○ 375平方公尺以上Ⅲ未建750平方公尺                       | ○ 1250平方公尺以上                              |
| ○ 750平方公尺以上而未達1250平方公尺                      | 校外游泳與自救教學之場地救生員配置: 人                      |
| ○ 1250平方公尺以上                                |                                           |
|                                             | ● 從學校前往該游泳池所需耗費單程的交通時間(步行或搭乘交通工具)         |
| 上學期實施游泳教學時之場地救生員配置: 人                       | ○ 30分鐘以內                                  |
| 下周期嘉选涉论教路时今根地数生星配黑,                         | ○ 30分鐘以上                                  |
| 下学朔真加游冰教学时之物地拟生臭配直:                         | ● 未實施游泳與自救能力檢測之原因                         |
|                                             |                                           |
|                                             |                                           |
|                                             | ● 是否參考「各級學校推動水域活動安全教育檢核表」進行自我管控檢視?        |
|                                             |                                           |

▲ 漩泳艇白频数路所使用的漩泳池框管

# 運動教練

調查學校內【全職工作】(凡 113 學年度在職均納入計算)之非編制內、計畫型運動教練基本資料。

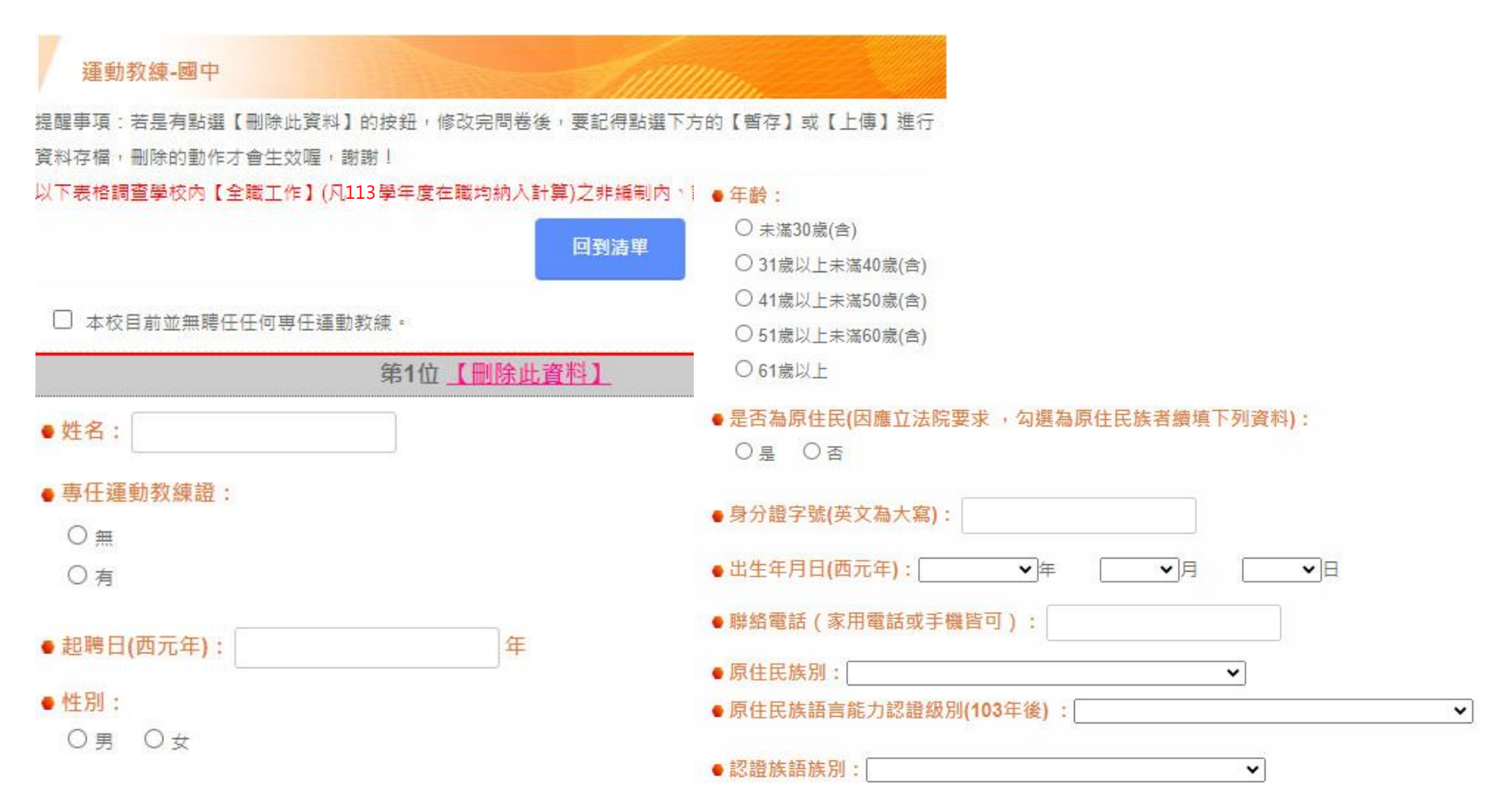

### • 其他專業證照名稱與級別:

○無

〇有

### • 教師證照:

○無 ○有

### • 教育學程:

□無

□ 幼稚園教育學程

🗌 國小教育學程

#### 特定體育團體及非亞奧運具國際窗口協會教練證:

□ A級(或甲級)教練證

🗌 B級(或乙級)教練證

□ C級(或丙級)教練證

□無

#### •類別:

○一般運動教練

○ 身心障礙運動教練

〇 其他

證照種類與級別:

#### ● 進用方式:

- 酱制專任運動教練(依專任運動教練輔導及管理辦法聘(僱)用)
- 計畫型運動教練
- 約聘僱運動教練
- 其他

專任運動教練資格等級(依各級學校專任運動教練資格審定辦法):

- □ 初級
- □ 中級
- □ 高級
- 🗌 國家級
- □ 其他資格 (非具各級學校專任運動教練資格審定辦法的資格均填此)

#### 特定體育團體及非亞奧運具國際窗口協會教練證:

- □ A級(或甲級)教練證
- □ B級(或乙級)教練證
- □ C級(或丙級)教練證
- □ 無

#### ● 類別:

- 一般運動教練
   身心障礙運動教練
- 身心障礙連動教

   其他
- 主要運動種類: | 請選擇
- 主要運動項目:
- 是否完成研習時數18小時:

○是 ○否

(完成研習時數之統計期間則計算113/8/1-114/7/31。)

#### ● 是否完成性平時數3小時:

○是 ○否

(完成研習時數之統計期間則計算113/8/1-114/7/31。)

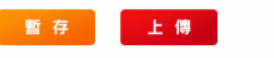

~

# 體育教師人力

填報說明:

本處所填報之體育課程教師名單乃調查學校中有講授體育課程的教師(含配課)(說明:只要有教體育課,無論是班導 師或是科任,均需填報資料),僅供教育部體育署及縣市政府教育局存檔,無須提供聯絡資料等個資,資料庫僅針 對各項資格進行統計,將貴校所屬體育課程教師資料依序填入後上傳即可(註:採線上更新)。

| 軆                    | <u>育</u> 教師                 | i人力-國小                         |                                       |                                            |                               | -<br>Tillillilli                                | n.                                |
|----------------------|-----------------------------|--------------------------------|---------------------------------------|--------------------------------------------|-------------------------------|-------------------------------------------------|-----------------------------------|
|                      |                             |                                |                                       |                                            | + 新増1                         | 筆體育教師資科                                         | 匯出EXCEL格式                         |
| 尚還有                  | 56 筆容#                      | 制稠位未适望                         | 匯出EXC                                 | EL格式批次                                     | 上傳(本功)<br>按鈕進行(               | 能須等待系統匯入更新<br><b>&amp;正!</b>                    | , 無法即時顯示填報資料)                     |
|                      |                             | Stall B                        | WILL MAIL                             |                                            | 1003422131                    |                                                 |                                   |
|                      |                             | <u>流水號</u>                     | 姓名                                    | <u>聘任別</u>                                 | 性別                            | 出生年(西元年)                                        | 資料是否完整                            |
| 修改                   | 刪除                          | <u>流水號</u><br>1                | <u>姓名</u><br>王老師                      | <u>聘任別</u><br>專任教師                         | <u>性別</u><br>女                | <u>出生年(西元年)</u><br>1965                         | <u>資料是否完整</u><br>是                |
| 修改<br>修改             | 刪除                          | <u>流水號</u><br>1<br>2           | <u>姓名</u><br>王老師<br>陳老師               | <u>聘任別</u><br>専任教師<br>代理教師                 | <u>性別</u><br>女<br>女           | <u>出生年(西元年)</u><br>1965<br>1972                 | <u>資料是否完整</u><br>是<br>是           |
| 修改<br>修改<br>修改       | 刪除<br>刪除<br>刪除              | <u>流水號</u><br>1<br>2<br>3      | <u>姓名</u><br>王老師<br>陳老師<br>許老師        | <u>聘任別</u><br>専任教師<br>代理教師<br>代理教師         | <u>性別</u><br>女<br>女<br>女      | <u>出生年(西元年)</u><br>1965<br>1972<br>1989         | <u>資料是否完整</u><br>是<br>是<br>否      |
| 修改<br>修改<br>修改<br>修改 | <b>刪除</b><br>刪除<br>刪除<br>刪除 | <u>流水號</u><br>1<br>2<br>3<br>4 | <u>姓名</u><br>王老師<br>陳老師<br>許老師<br>廖老師 | <u>聘任別</u><br>専任教師<br>代理教師<br>代理教師<br>専任教師 | <u>性別</u><br>女<br>女<br>女<br>女 | <u>出生年(西元年)</u><br>1965<br>1972<br>1989<br>1966 | <u>資料是否完整</u><br>是<br>是<br>否<br>否 |

聘任別以學校聘任教師的資格,全職聘任者為專任教師、代理教師;兼職聘任者為代課教師、兼任教師。

\*定義:依照「高級中等以下學校兼任代課及代理教師聘任辦法」:

一、兼任教師:指以部分時間擔任高級中等以下學校(以下簡稱學校)編制內教師依規定排課後尚餘之課務或特 殊類科之課務者。

二、代課教師:指以部分時間擔任學校編制內教師因差假或其他原因所遺之課務者。

三、代理教師:指以全部時間擔任學校編制內教師因差假或其他原因所遺之課務者。

| 🚷 體育                                           | 教師人力                                         | 」-國小                                 |                                  |                                                                                               |
|------------------------------------------------|----------------------------------------------|--------------------------------------|----------------------------------|-----------------------------------------------------------------------------------------------|
| 體育教                                            | 師人力-國                                        | 小                                    |                                  |                                                                                               |
| ●姓名:                                           |                                              |                                      |                                  |                                                                                               |
| ● <mark>性別:</mark><br>○ 男 (                    | ЪŻС                                          |                                      |                                  |                                                                                               |
| ●聘任別(山<br>者為代課教                                | よ<br>處聘任別<br>師、兼任                            | 以學校聘(<br>教師。):                       | 王教師的到                            | 資格:全職聘任者為專任教師、代理教師:兼職聘任                                                                       |
| ○ 専任                                           | 〇代理                                          | 〇代課                                  | ○ 兼任                             | 〇其他                                                                                           |
| 定義:依照「<br>一、兼任教郎<br>類科之課務者<br>二、代課教郎<br>三、代理教師 | 高級中等以<br>配指以部分 <br>配指以部分 <br>配指以部分 <br>配指以全部 | 下學校兼任(<br>時間擔任高)<br>時間擔任校(<br>時間擔任學) | 代課及代理<br>級中等以下<br>編制內教師<br>校給制內教 | 教師聘任辦法」:<br>學校(以下稱學校)編制內教師依規定排課後尚餘之課務或特殊<br>因差假或其他原因所造之課務者。<br>師因差假或其 <mark>他原因所造之課務者。</mark> |

# 運動代表隊(聯賽型)

◆籃球、排球、足球、棒球、女子壘球請在此處填寫。

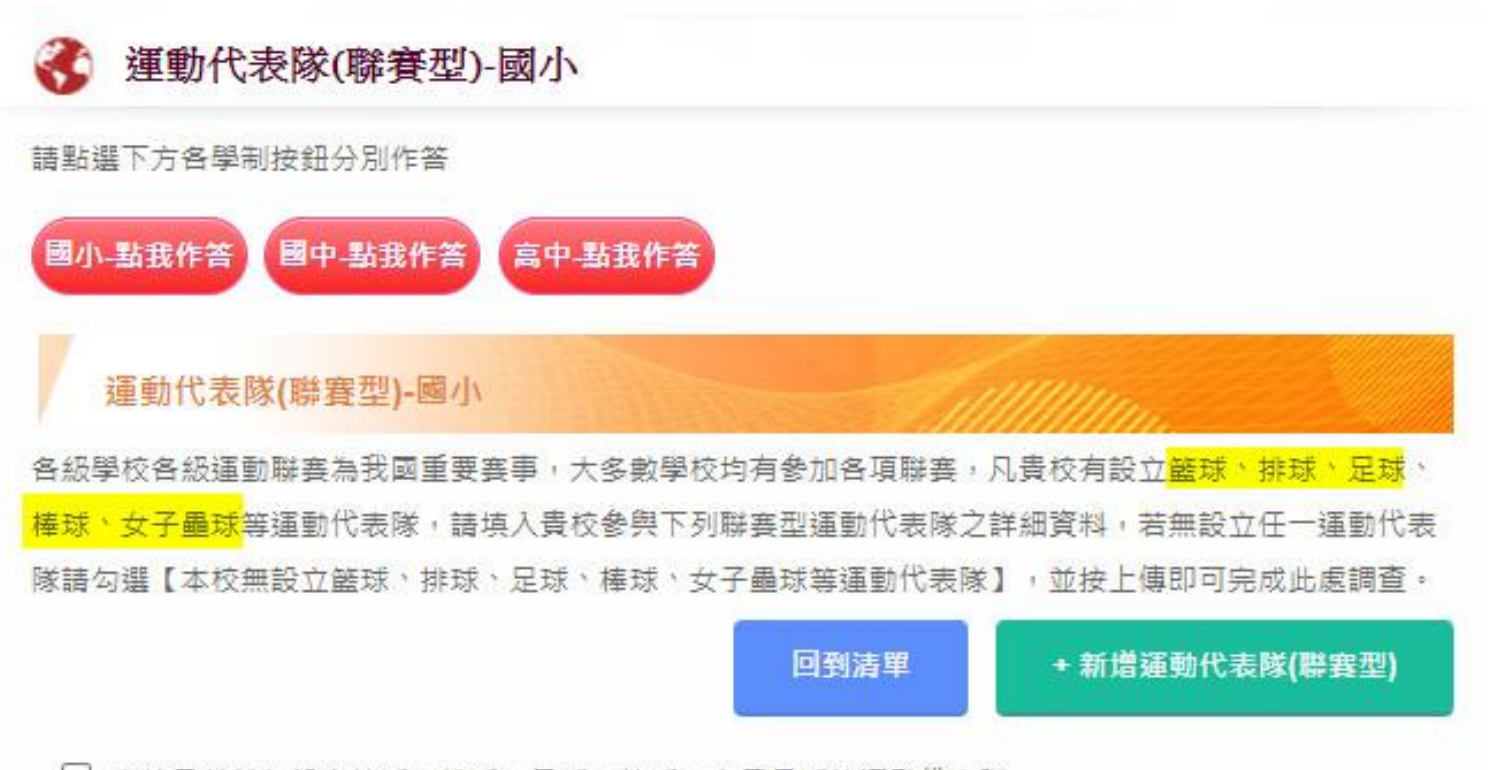

□ 本校目前並無設立籃球、排球、足球、棒球、女子壘球等運動代表隊。

| 🚯 🕺      | 運動代表隊(聯賽型)-運動項目                            |                    |    | 高中足球男子組聯賽                | 高中足球女子組聯賽                   |
|----------|--------------------------------------------|--------------------|----|--------------------------|-----------------------------|
| 運        | 動代表隊(聯賽型)-運動項目                             | - Cummun           |    | 高中足球男子組11人制              | 高中足球女子組11人制                 |
| 請在下      | 方點選要新增的運動代表隊(若底色為「                         | 灰色」,則表示該項目已經新增過囉)  | 足球 | 高中足球男子組5人制               | 高中足球女子組5人制                  |
| 項目       | 男子組(含男女混合)                                 | 女子組                |    | 設有高中足球男子代表隊,但未參加上述       | 設有高中足球女子代表隊,但未參加上述          |
|          | 高中甲級籃球男子組聯賽                                | 高中甲級籃球女子組聯賽        |    | 各級要争                     | 各級賽爭                        |
| 籃球       | 高中乙級籃球男子組聯賽                                | 高中乙級籃球女子組聯賽        | +z |                          | 高中女子壘球聯賽                    |
|          | 設有高中籃球男子代表隊,但未參加上述<br>各級賽事<br>各級賽事<br>各級賽事 |                    | 墨球 |                          | 設有高中女子墨球代表隊,但未參加上述<br>各級賽事  |
|          | 高中甲級排球男子組聯賽                                | 高中甲級排球女子組聯賽        |    | 高中棒球硬式木棒混合組              |                             |
| كلح بالد | 高中乙級排球男子組聯賽                                | 高中乙級排球女子組聯賽        |    | 高中棒球軟式混合組                | 高中棒球軟式女子組                   |
| 护环       | 設有高中排球男子代表隊,但未參加上述                         | 設有高中排球女子代表隊,但未參加上述 | 棒球 | 高中棲球硬式鋁棒混合組              | 設有高中棒球女子代表隊,但未參加上述<br>各40克車 |
|          | 各級赛事                                       | 各級套事               |    | 設有高中棒球代表隊,但未參加上述各級<br>赛事 | H NOR T                     |

# 運動代表隊

### ◆注意事項:**籃球、排球、足球、棒球、女子壘球**,請至運動代表隊(聯賽型)填報!

\*定義為設有「教練」及每週擁有固定練習時間者,並於過去1年內,至少曾經代表學校參加過1次校際運動競 賽之團隊。

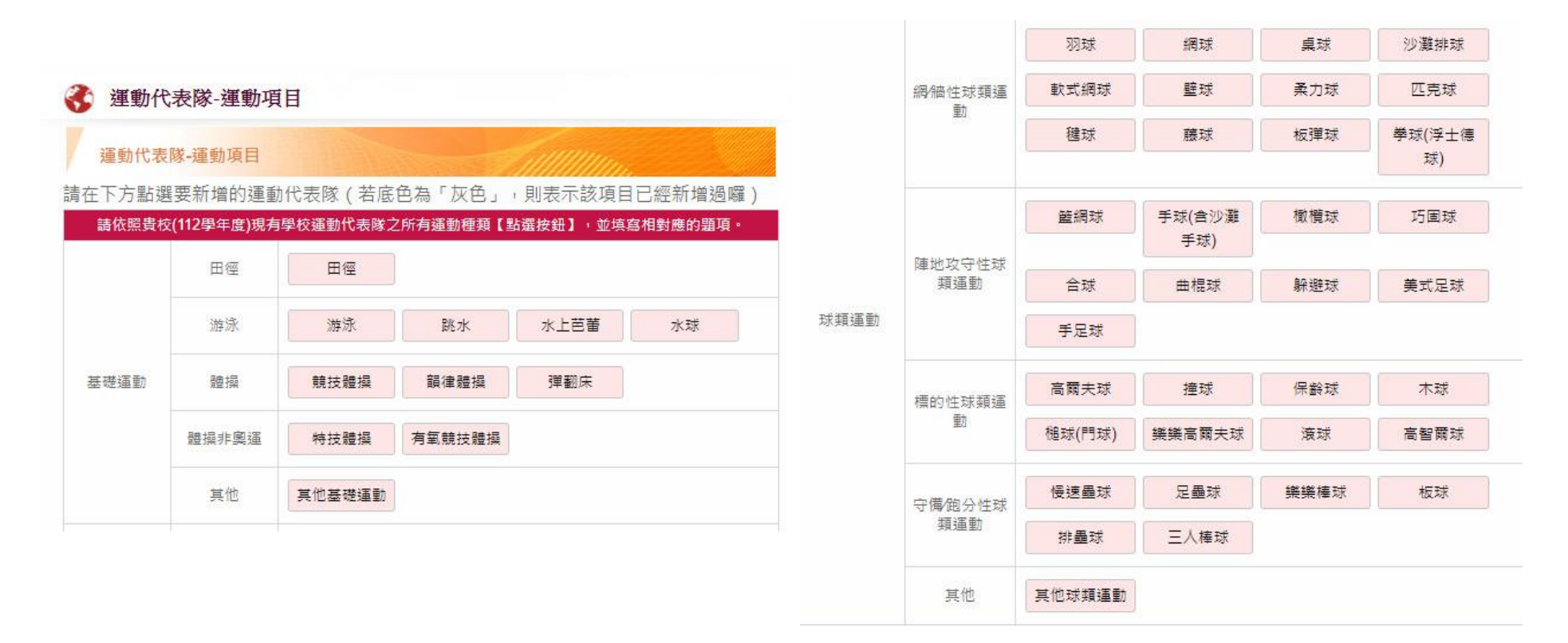

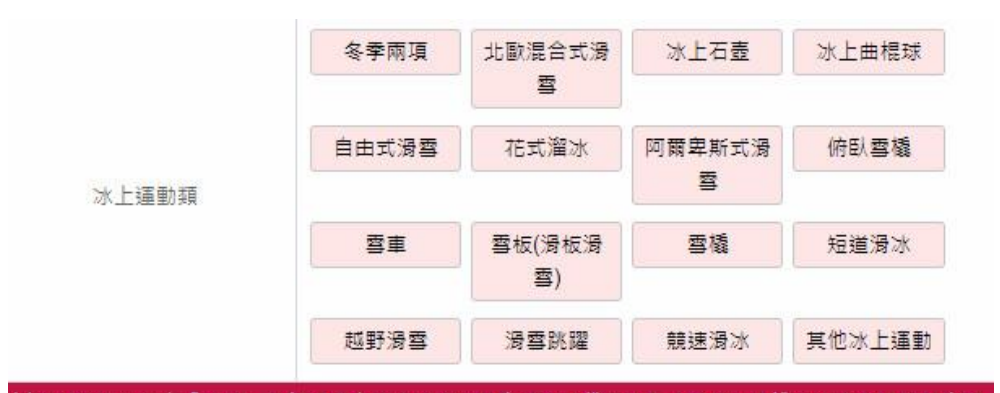

#### 以下請確定為設有「教練」及每週擁有固定練習時間之【運動代表隊】才填報,非進行校際運動競赛之團 隊,請填於【學校運動社團】類

|     | 全國醫生舞蹈   | 舞蹈內涵詳見官方網站                            |          |       |                 |  |  |  |  |
|-----|----------|---------------------------------------|----------|-------|-----------------|--|--|--|--|
|     | 比賽項目     | 古典舞                                   | 民俗舞      | 現代舞   | 兒童舞蹈            |  |  |  |  |
|     | -        | 以下多層運動社團,若是未代表學校對外比賽的團隊,請至【運動社團<br>填報 |          |       |                 |  |  |  |  |
|     |          | 土風舞                                   | 民族舞      | 有氧舞蹈  | 肚皮舞             |  |  |  |  |
| 舞蹈頸 |          | 佾舞                                    | 芭蕾舞      | 客家舞蹈  | 原住民舞蹈           |  |  |  |  |
|     | 一般常見舞蹈項目 | 健康操                                   | 啦啦隊舞     | 創作舞   | 瑜珈              |  |  |  |  |
|     |          | 傳統藝陣                                  | 街舞 (含熱舞) | 综合性舞蹈 | 運動舞蹈(國<br>際標進舞) |  |  |  |  |
|     |          | 踢踏舞                                   | 其他舞蹈     |       |                 |  |  |  |  |

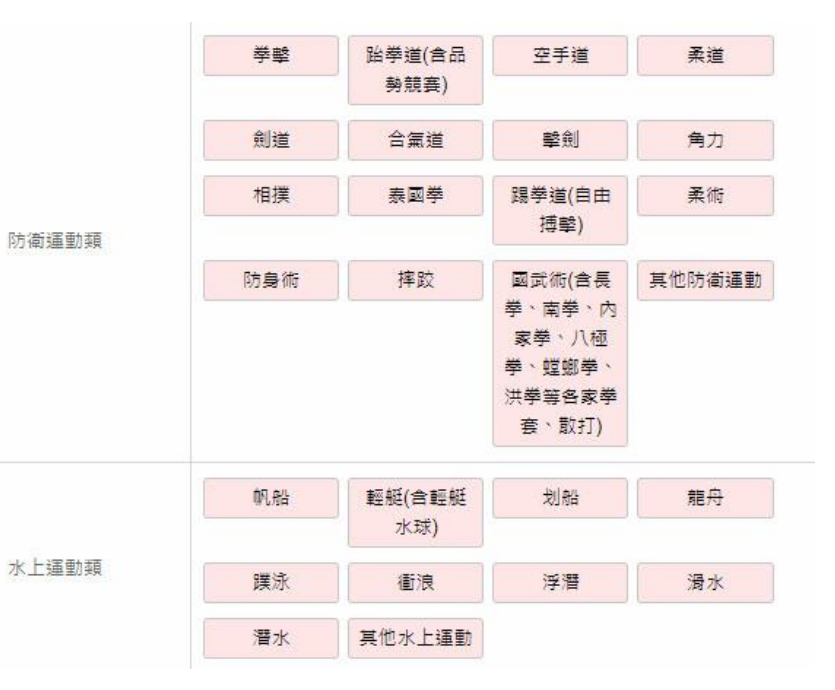

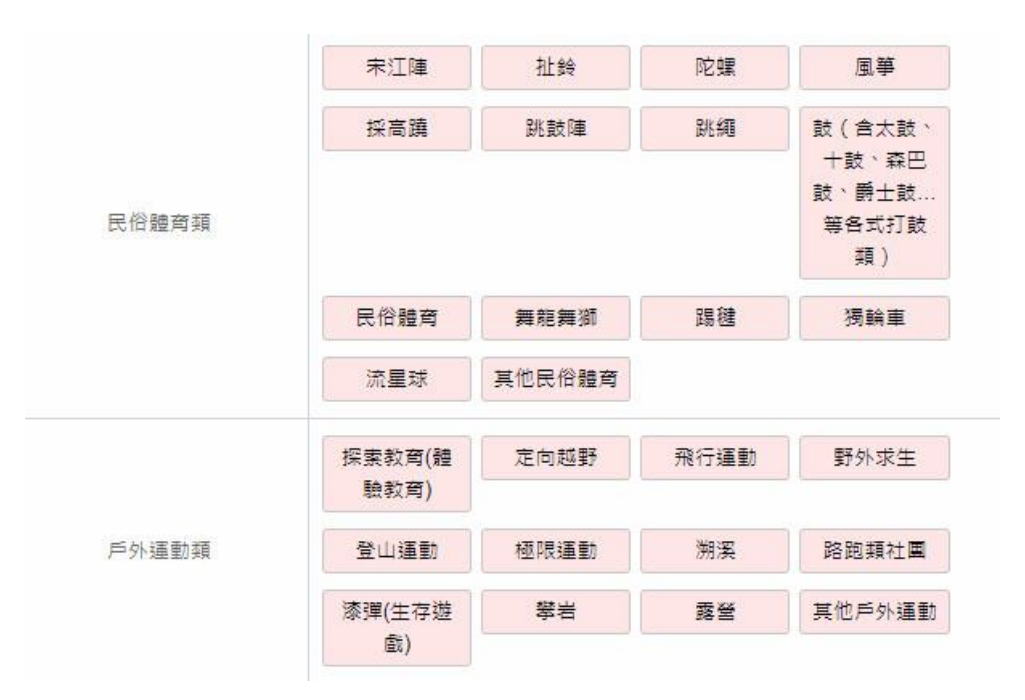

| 7力運動類(含棋藝、橋藝興 | 西洋棋  | 桌遊    | 圍棋   | 象棋     |
|---------------|------|-------|------|--------|
| 益智遊戲)         | 跳棋   | 電子競技  | 橋牌   | 其他棋藝橋藝 |
|               | 健美   | 九宮格擲進 | 壘杯   | 體適能訓練  |
| 吴他建動          | 波拉棒  | 其他    |      |        |
| 原住民族運動會       | 傳統路跑 | 傳統射箭  | 傳統拔河 | 傳統負重   |
|               | 傳統樂舞 | 傳統狩獵  | 綜合競賽 | 水域活動   |

# 運動社團

定義:係指學校正式成立之運動性質社團,以提供學生活動參與機會為目的,只要具有興趣之學生均可參與,在 指導老師(或教練)指導下進行活動,與校內外團隊進行區域性交流之團隊。

| 対画資訊                |                            |
|---------------------|----------------------------|
| TLERRIV             | 旧等合则良的                     |
| 社國名稱:               |                            |
| 男生人數:               |                            |
| <b>t</b> 生人數:       | 姓名:<br>身分別: <b>請選擇</b> ✔   |
| 毎週練習時間: [請選擇]       | 性別: [請選擇 ♥]<br>年齢: [請選擇 ♥] |
| 原住民學生人數_男生:[0       | 是否為原住民: 請選擇 ✔              |
| 新住民子女學生人數_男生: 0   ♥ |                            |
| 新住民子女學生人數_女生: 0   ♥ |                            |
| 身心障礙學生人數_男生:[0 ✔]   |                            |
| 身心障礙學生人動 女生: 0 ▼    |                            |

# 體育班調查

如有新成立體育班,或停辦體育班(已無學生),請聯絡 07-5252000#5877、07-5250157 或線上客服 @schoolpe,協助處理。

注: 箭頭處體育班裡之原住民學生總數需等於原住民族學生選手資料裡總數 原住民學生選手資料總數只能等於或大於體育班之原住民學生總數

| 裡類        | 性別        | 七年級             | 八年級                      | 九年級                                                                                                    |
|-----------|-----------|-----------------|--------------------------|----------------------------------------------------------------------------------------------------|
| 箭         | 男生人數      | A               | λ                        | ۸                                                                                                    |
| <u>除1</u> | 女生人數      | 入               | A                        |                                                                                                    |
| 體育班       | 斑級數       | 斑               | 斑                        | 班                                                                                                    |
|           | 貴校        | 體育班總人數,男生       | 生:0人、女生:0人               |                                                                                                    |
| 田井        | 【原住民族調查】  | <b>貴校體育班學生中</b> | · 具原住民族身份的题              | 學生人數:                                                                                                    |
| 另土        | 【新住民子女    | 月查】:貴校體育功       | 又主 ·<br>王學生中,具新住民子       | 大<br>女身份的學生人數:                                                                                                  |
| 男生        | 【身心障礙     | 人<br>劉牛調杳】: 畠校劉 | 女生:<br>                  | 人<br>障礙的學生人數:                                                                                                   |
| 男生        |           |                 | 女生:                      | 入                                                                                                    |
| 目住民俗      | 指依「原住民身分) | 5」規定具有原住民身      | 分之學生。                    | ,又一方为非居住公婆                                                                                                    |
| 后住民子      | 女認定以子女出生間 |                 | THE LIVER OF THE PART OF | the second second second second second second second second second second second second second second second se |

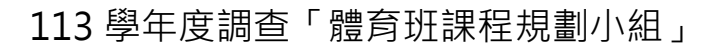

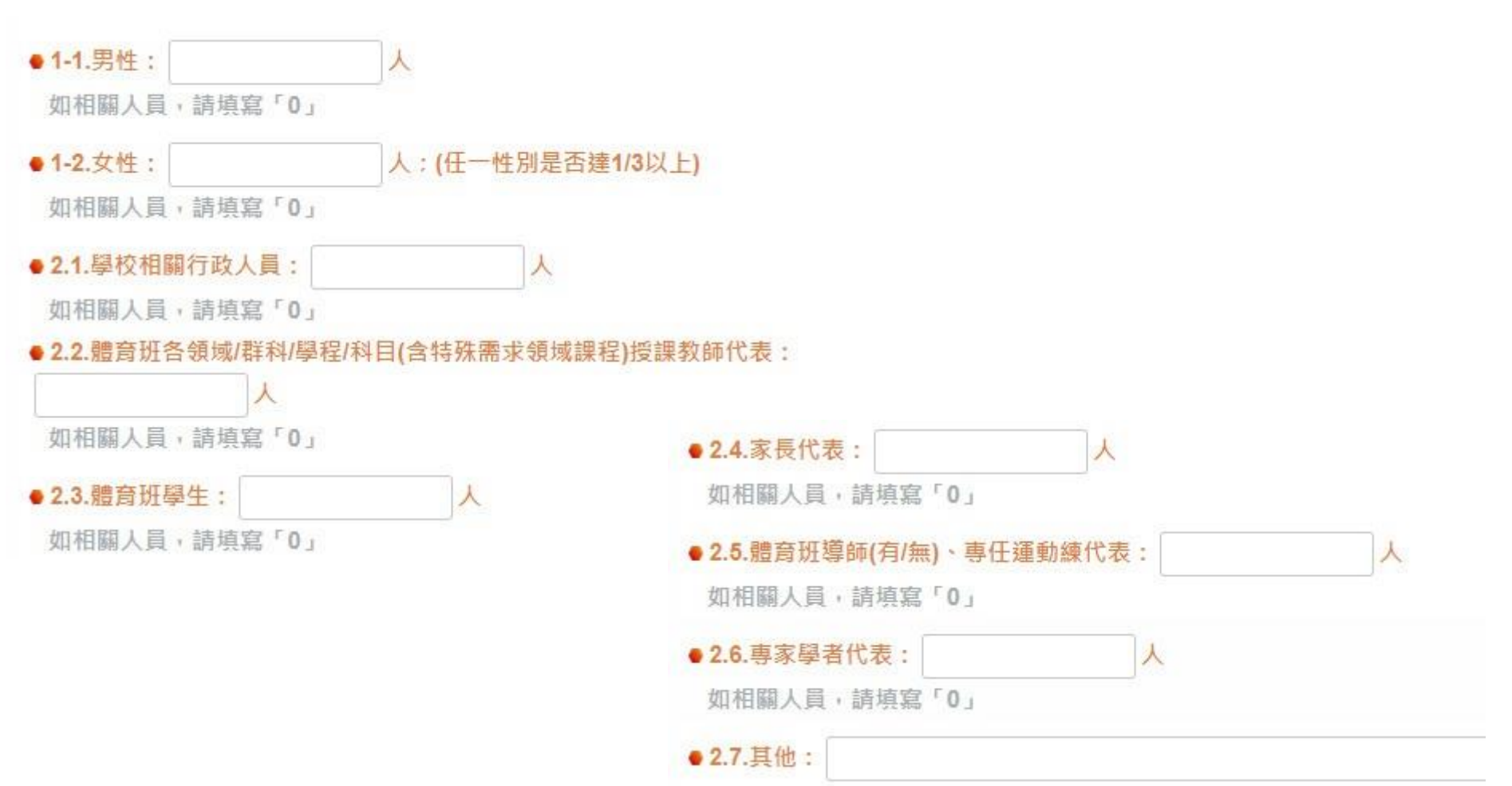

## 如學校未有以下題項

1. 運動教練、2.運動社團、3.運動代表隊、4.運動代表隊(聯賽型)、5.原住民學生選手資料、6.運動績優生、7.基

**層選手運動站**,仍需進入該題項選擇「修改資料」,勾選「無」後上傳才能完成該題項填答。

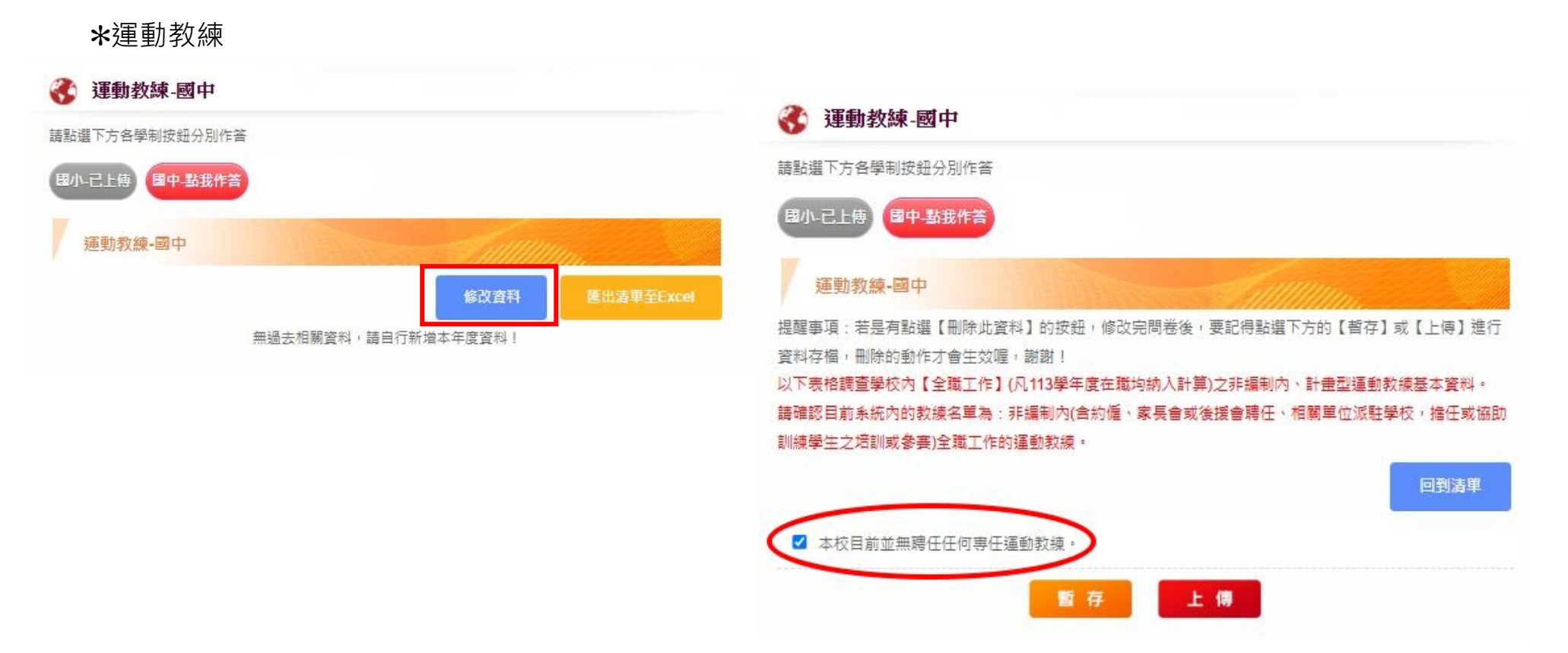

# \*運動社團:若勾選無設立運動社團,底下有關體育活動辦理情形等項目亦須填寫。

| 運動社園-國中        |             |        |            |
|----------------|-------------|--------|------------|
| 調耀下方各學制按鈕分別作答  |             |        |            |
| 國小-已上傳 國中-點我作答 |             |        |            |
| 運動社團-國中        | Martine     | - Summ | In.        |
|                |             | 修改資料   | 匯出清單至Excel |
|                | 5.校月前並無設立任何 | 「運動計團。 |            |

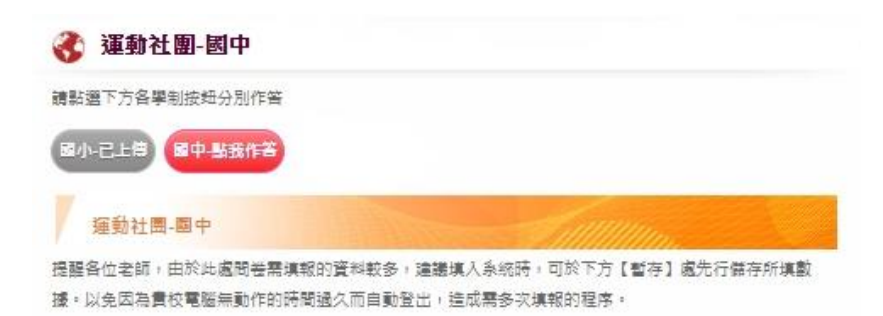

※108年起【運動產業發展條例】納入電子競技:凡學校有成立電子競技媒校隊或社團:饋務必填入:

#### 填答說明:

1.若要新增項目,請點選【+新增運動社團】按鈕,選擇運動類型。(自109學年度起,相同運動種類可以填 報多個社團,例如:籃球社A、籃球社B)

 2.請注意:學校運動社團修指學校正式成立之運動性質社團,以提供學生活動參與機會為目的,只要具有興趣 之學生均可參與,在指導老師(或救練)指導下進行活動,與校內外團隊進行區域性交流之團隊。
 3.如果學校有跳鼓陣、學岩、健走...等,非屬校際運動競賽類型的運動團隊,請填於此處。
 4.若是全校性的體育活動,如健身操、零時體育....等活動,不應納入運動社屬計算。此類活動請填在問卷題 項「重要數據:每周安排體育活動時間」。

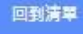

#### 🗹 本校目前並無設立任何運動社園 🦻

●若貴校於112學年度曾設立樂樂棒球社團,但於113學年度未設立者,請填寫原因(可複選);

- □ 本校於113學年度無設定樂樂棒球社團
- □ 參加學生人數不足
- □ 無合適場地
- □ 無符合專長指導老師(或教練)
- □ 其他

### \*運動代表隊

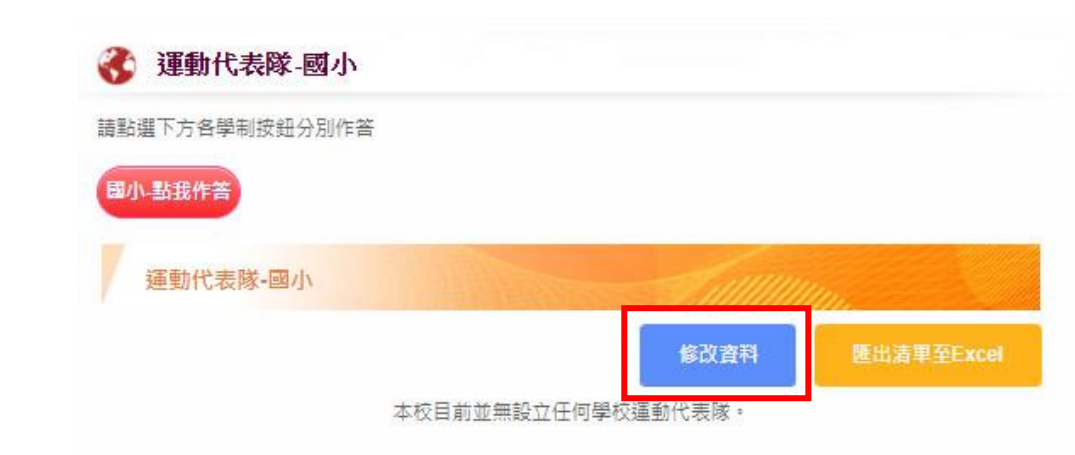

#### 💦 運動代表隊-國小

#### 請點選下方各學制按鈕分別作答

#### 國小-點我作答

#### 運動代表隊-國小

提醒各位老師,由於此處問卷帶填報的資料較多,建議填入系統時,可於下方【暫存】處先行儲存所填數 據。以免因為貴校電腦無動作的時間過久而自動登出,造成需多次填報的程序。

#### 填答說明:

1.若要新增項目,請點選【+運動代表隊】按鈕,選擇運動類型。

2. 請注意:學校運動代表隊定義為設有「教練」及每週擁有固定練習時間者,並於過去1年內,至少曾經代表 學校參加過1次校際運動競赛之團隊。

3.若有籃球、排球、足球、棒球、女子壘球等運動代表隊,請於【聯賽型運動】部分填報。

4.非進行校際運動競賽之團隊,如跳鼓陣、獨輪車...等,諸填於「學校運動社團」類。

5.若是全校性的體育活動,如健身操、零時體育...等活動,不應納入運動社團計算。此類活動請填在問卷題 項「重要數據:每周安排體育活動時間」。

回到清單

### ✔ 本校目前並無設立任何學校運動代表隊。

- ●若貴校於111學年度曾設立樂樂棒球代表隊,但於112學年度未設立者,請填寫原因(可複選):
- ☑ 本校於111學年度無設定樂樂棒球代表隊
- □ 参加學生人數不足
- □ 無合適場地
- □ 無符合專長指導老師(或教練)
- □ 其他

●若貴校於111學年度曾設立足球代表隊,但於112學年度未設立者,請填寫原因(可複選):

- □ 本校於111學年度無設定足球代表隊
- □ 參加學生人數不足
- □ 無合適場地

```
□ 無符合專長指導老師(或教練)
```

□ 其他

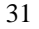

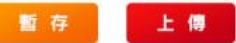

# \*運動代表隊(聯賽型)

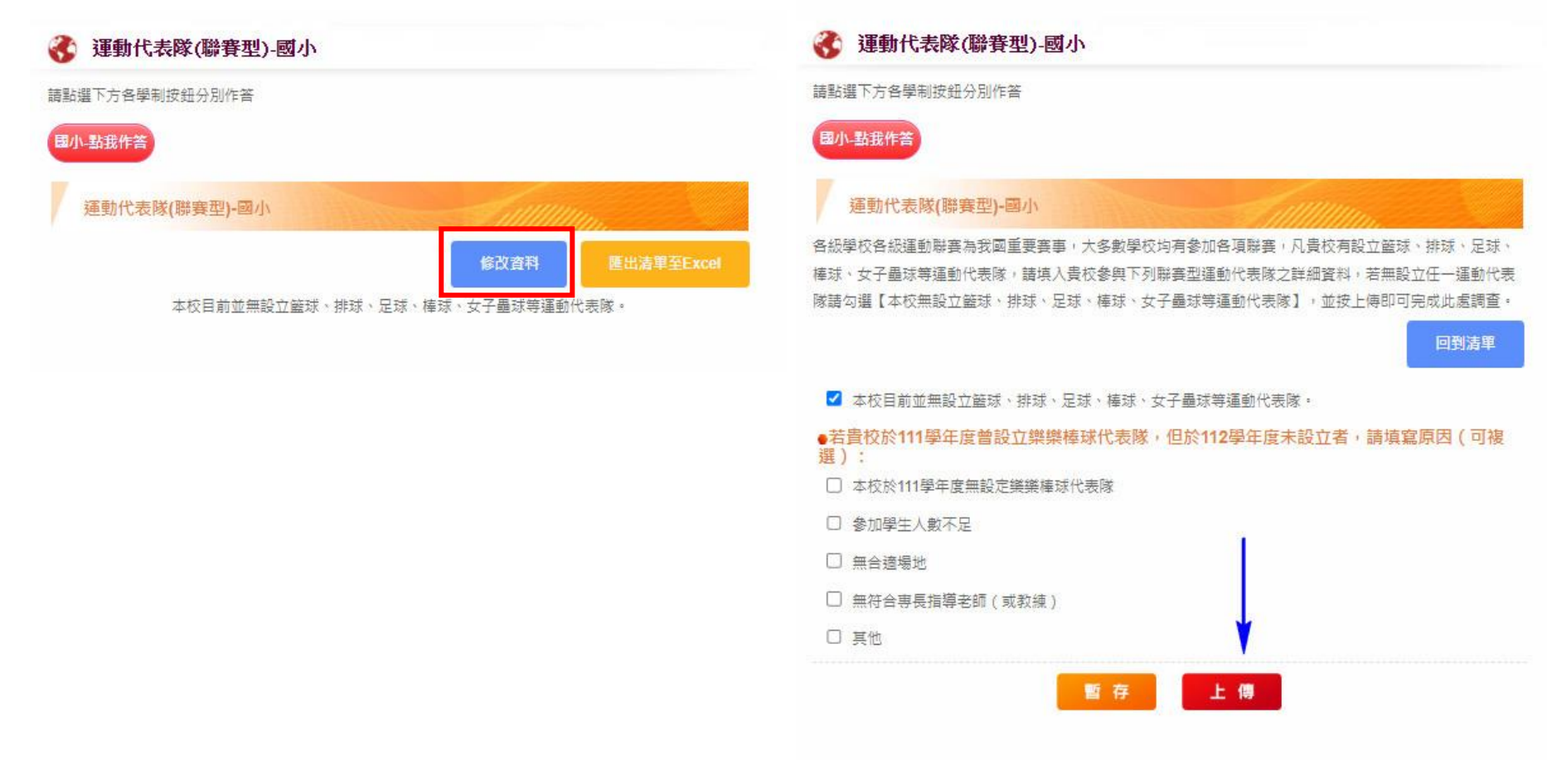

# \*原住民族學生選手資料

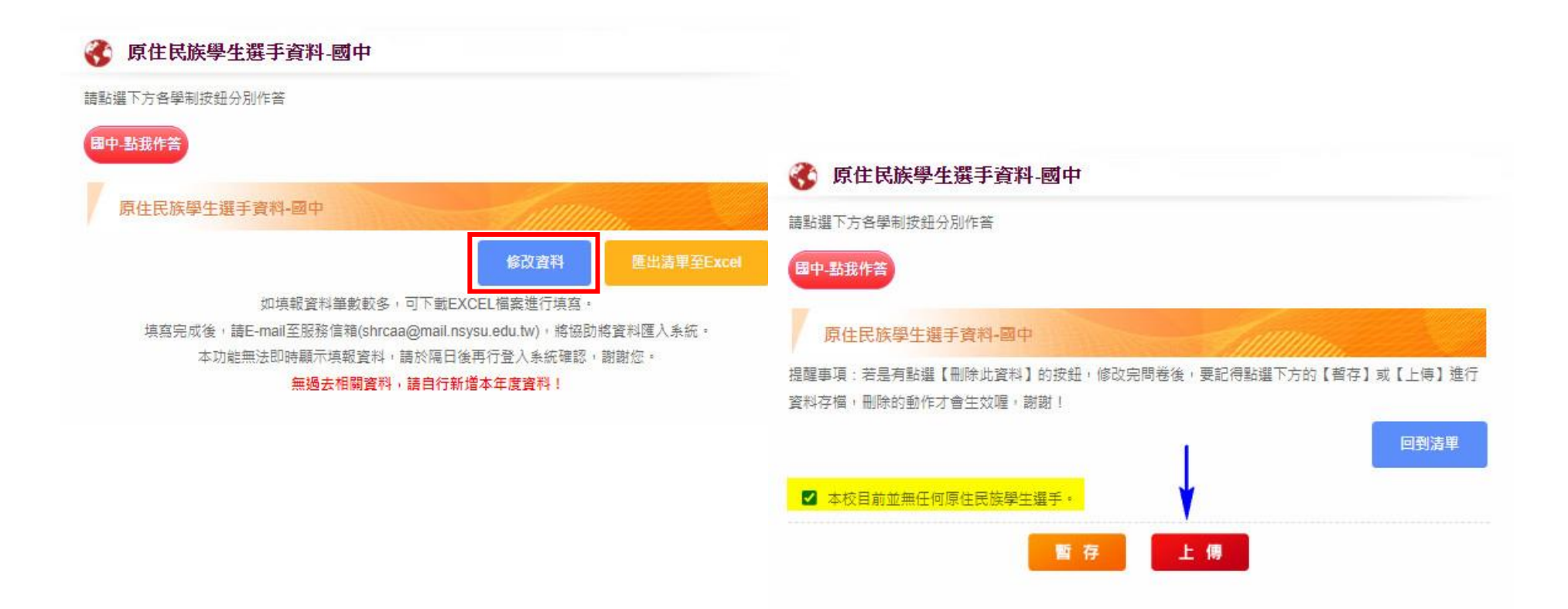

# **\***基層運動選手訓練站

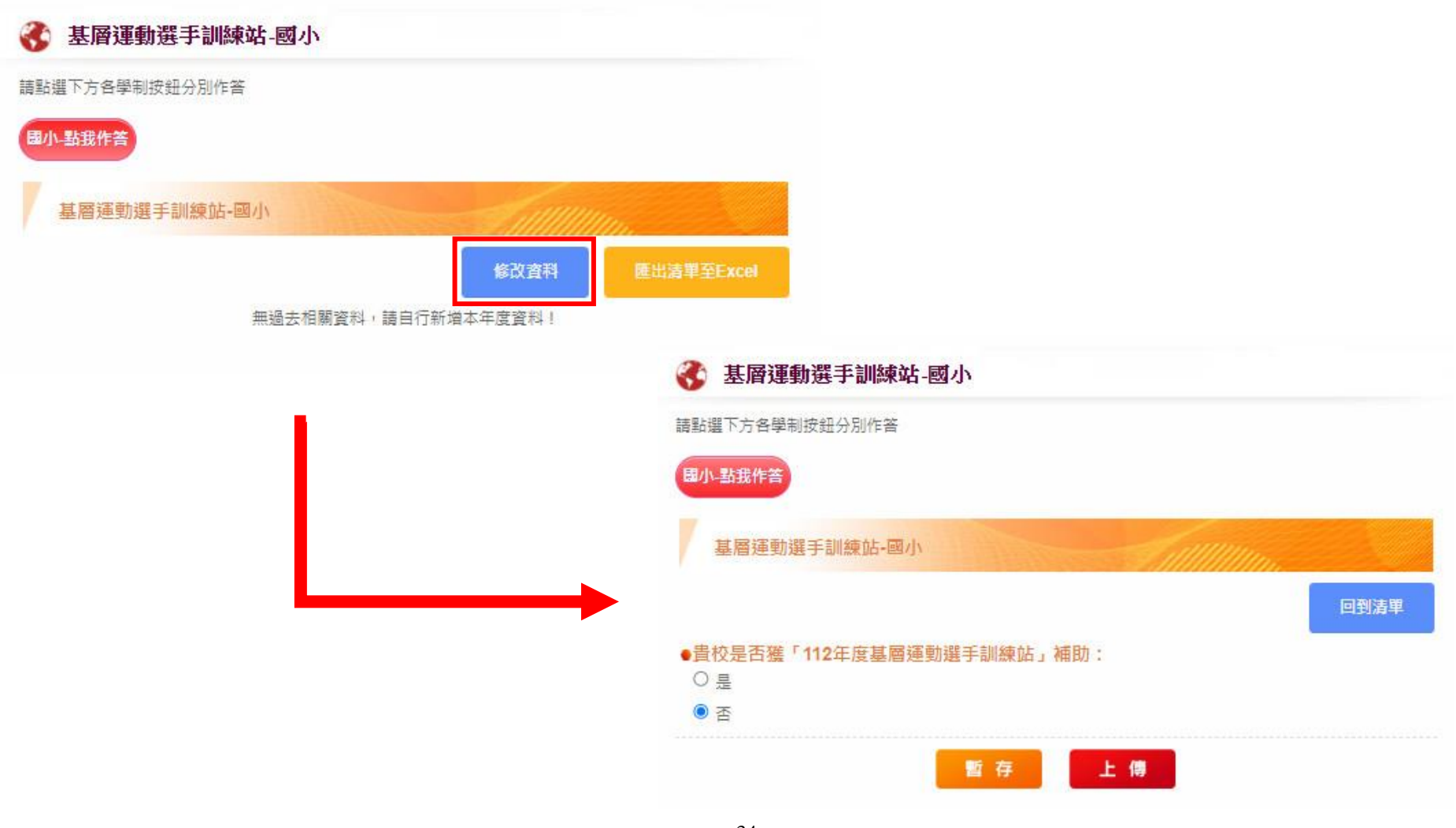

# 水域安全宣導執行情形

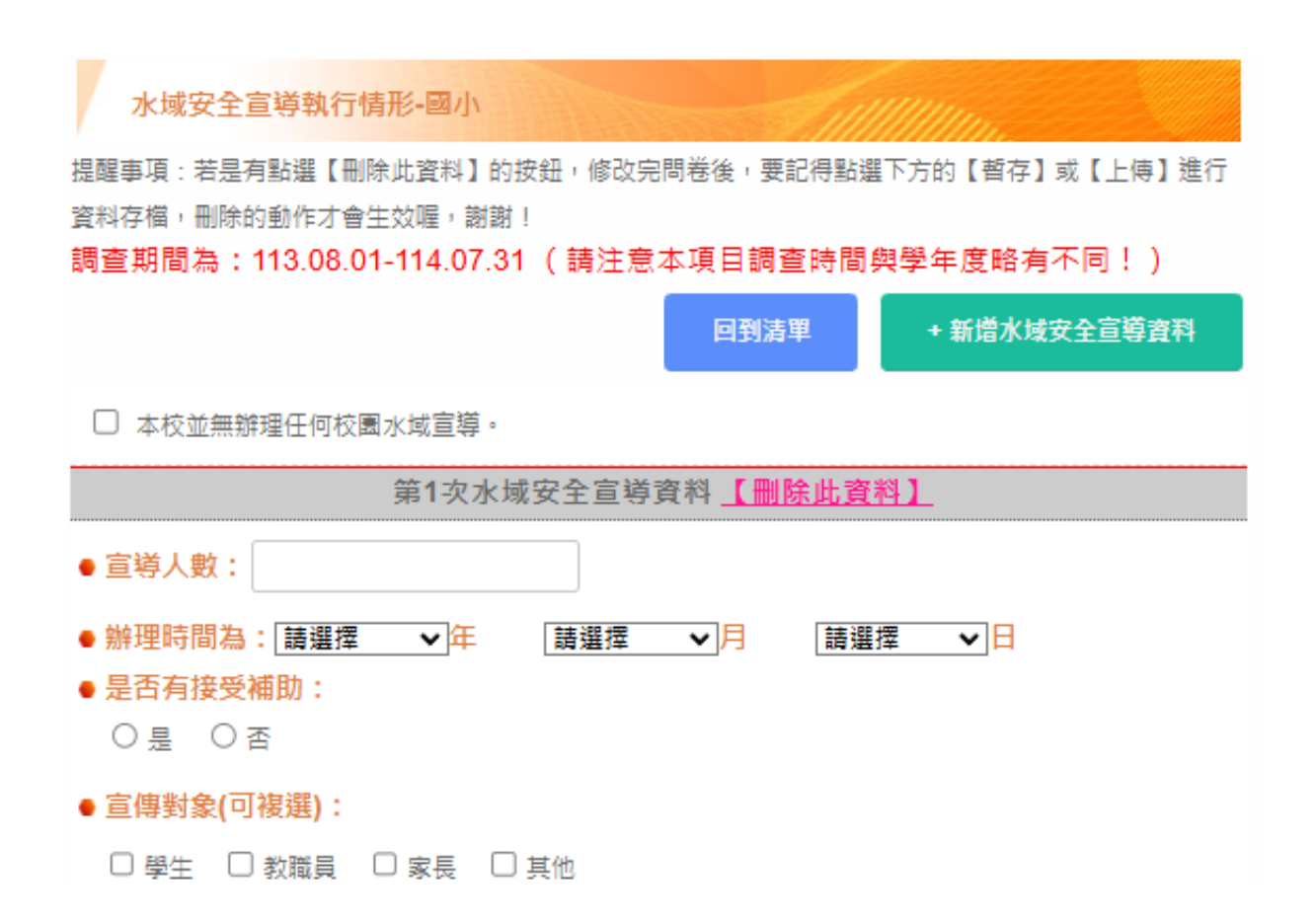

### •師資來源(可複選):

□ 游泳水域安全學者專家

🗌 民間救生團體

□ 各直轄市及縣(市)政府培訓之水域安全宣導種子教師

□其他

### • 宣導地點(可複選):

□ 教室 □ 操場 □ 游泳池 □ 其他

### ● 宣導方式(可複選,每場次至少結合2種以上宣導方式辦理):●宣導內容(可複選):

| □ 互動課程     | □ 自救及救生知能                                           |
|------------|-----------------------------------------------------|
| □ 陸上操作示範   | □ 結合學校地處位置融入附近水域環境安全注意事項                            |
| □ 水中操作示範   | 操作與技巧(含簡易浮具製作與岸上救援演練、救生器材操作、環境評估及警告標誌等相關水域安全<br>知能) |
| □ 學生下水實務操作 | □ 教育部因材網(水域安全教育資源)                                  |
| □ 演講       | □ 水中自救 4 招                                          |
| □<br>影片    | □ 救溺五步及防溺十招                                         |
| □其他        | 口其他                                                 |

### 一般學校適應體育

填報頁面會預先匯入特教通報網之資料,

如資料有需修正請洽:

07-5252000#5877 \ 07-5250157

或線上客服 @schoolpe 協助處理

一般學校適應體育-國小

#### 說明:關於身心障礙學生人數、安置類型及班級數,可請貴校特教業務負責人員協助填寫相關資料。

身心障礙學生定義:

依據特殊教育法第三條,身心障礙係指因生理或心理之障礙,經專業評估及鑑定具學習特殊需求,須特殊教 育及相關服務措施之協助者。

• 貴校身心障礙類學生安置類型及班級數(此處班級數、教師人數,依照特教通報網公布資料)

| 会開新型      | 按守证券 | 正式教師 |      |      | 庭短期的面积 |        |              |
|-----------|------|------|------|------|--------|--------|--------------|
| 女直頬型 核正批数 |      | 特教合格 | 一般合格 | 特教合格 | 一般合格   | 不具教師資格 | 尼东湖南市山守火中叫安火 |
| 集中式特殊教育班  | -    | -    | -    | -    | -      | -      | -            |
| 分散式資源班    | 1    | 2    | 0    | 0    | 0      | 0      | 2            |
| 巡迴輔導班     | 1    | 1    | 0    | 1    | 0      | 0      | 2            |

教師資源(資料來源:體育年報-教師人力、特教通報網、體育年報-一般學校適應體育)

|      | 現有教師人力 | 具備適應體育知能教師人數 | 比例   |
|------|--------|--------------|------|
| 體育教師 | 57     | 2            | 3.51 |
| 特教教師 | 4      | 0            | 0.00 |

(備註:體育教師人力,只計算專任教師與代理教師,代課與兼任教師不納入母群統計)

【學校特教學生現況】

● 貴校113學年度是否有身心障礙學生 (此處學生人數,依照特教通報網資料):
 ● 有 ○ 無

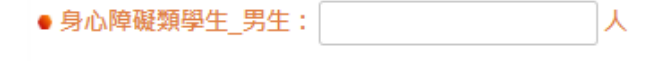

● 身心障礙類學生\_女生: 人

### \*請學校端確實填寫 IEP 相關題項,以利縣市政府追蹤調查

#### 【適應體育課程現況】

貴校如何安排普通班身心障礙學生之體育課程 (若本年度無身心障礙學生,仍須填報學 校執行方式)

### 

○ 與「普通班」學生一起上體育課,且無特教助理員或志工在場協助

- 與「普通班」學生一起上體育課,但有特教助理員或志工在場協助
- 與「特教班」學生一起上體育課,且無特教助理員或志工在場協助
- 與「特教班」學生一起上體育課,但有特教助理員或志工在場協助。
- 以體育特別班方式進行 (不同障礙類別學生集中上體育課)
- 沒有上體育課

#### ● 貴校是否有將『適應體育』納入普通班身心障礙學生IEP:

- 有,全部學生IEP均有將適應體育納入討論
- 有,大多數身心障礙學生均有執行(超過50%以上(含50%))
- 有,僅部分身心障礙學生執行(未滿50%)
- 無,尚未執行

【融合式體育課程合作(協同)教學現況】說明:此為中央對地方政府補助款之查核項 目,請務必確實填寫,並列為追蹤題項。

- 貴校113是否有寅施融合式體育課程與特教老師合作(協同)教學:
  - 是 否

#### 113學年上學期(實施融合式體育課程之班級數)

| <ul> <li>體育老師與特教老師合作(協同)教學班級數</li> </ul> | ; |  | 班 |
|------------------------------------------|---|--|---|
|------------------------------------------|---|--|---|

| <ul> <li>體育老師與特教老師合作(協同)教學班級人數:</li> </ul> | 人(註:計算身心 |
|--------------------------------------------|----------|
| 障礙學生所在的普通班班級總人數)                           |          |

合作(協同)教學實施融合式體育課程之體育老師人數:

合作(協同)教學實施融合式體育課程之特教老師人數:

(依據教育部公布「國民中學及國民小學實施跨領域或跨科目協同教學參考原則」,協同教學團隊之 運作,應包括團隊成員之共同備課、授課、學習評量,及課後專業回饋與其他相關歷程,且成員均 具授課之實。)

人

Y

\*113 學年度新增調查「友善籃框設置」

若有設置友善籃框,請拍照上傳佐證圖片一張(照片內容應包含友善籃框標誌或友善籃框標語),上傳一次即可。 友善籃框設置相關規範請參照教育部體育署於112年3月3日發布之「學校設置友善籃框籃球場建議事項」。

● 貴校是否有設置促進身心障礙學生平等使用之「友姜籃框」:

○ 有設置「友善籃框」 ○ 無設置「友善籃框」

重要提醒:若有設置友差籃框,請拍照上傳佐證圖片一張(照片內容應包含友差籃框標誌 或友差籃框標語),上傳一次即可。友差籃框設置相關規範請參照體育署於112年3月3日發布 之「學校設置友差籃框籃球場建議事項」。

●學校籃框總數: 個

| 金 际 跟 拉 甘 ナ - 次 判       |                                         |
|-------------------------|-----------------------------------------|
| 員號学校基本員科                |                                         |
| 驗學校基本資料-未上傳             |                                         |
| 實驗學校基本資料                | llin.                                   |
| 貴校正式師資總人數(請計算專任的教師人數):3 | ×                                       |
| 貴校現有學生總人數: 11 人         | <ul> <li>學校是否有安排非體育課之身體活動時間:</li> </ul> |
| 貴校實驗課程之創新主軸(可複選):       | <ul> <li>● 是 ○ 否</li> </ul>             |
| ☑ 在地特色課程                |                                         |
| ☑ 探索體驗課程                | ● 身體活動時間: 07:00-07:30                   |
| ☑ 美感教育                  | ● 請簡述活動內容:                              |
| □ 創容教育                  | 每日晨跑運動                                  |
| □ 民主教育                  |                                         |
| □ 華德福教育                 |                                         |
| □ 特色教學法                 |                                         |
| □ 國際教育                  | ● 告校贈音課授課教師 声任教師・0                      |
| ☑ 混齡教學                  |                                         |
| □ 綜合改善體質                | ● 貴校體育課授課教師 兼任教師: 1 人                   |
| □ 民族教育                  |                                         |
|                         |                                         |

| 國小-點我作答                                                                                                    | <ul> <li>是否有實施游泳能力檢測?</li> <li>〇 有</li> <li>② 沒有</li> </ul>                                                                                                    |  |  |
|----------------------------------------------------------------------------------------------------|----------------------------------------------------------------------------------------------------|--|--|
| <ul> <li>課程與教學-國小</li> <li>是否有實施游泳教學及活動?</li> <li>沒有實施 ● 部分年級實施 ● 所有年級實施 ● 混齡學習</li> <li>未實施游泳與自救教學及活動原因?</li> <li>鄰近游泳池整修或未開放</li> <li>鄰近游泳池整修或未開放</li> <li>鄰近游泳池推課已滿</li> <li>校內排課因囊</li> <li>交通車</li> <li>前資不足</li> <li>款生員不足</li> <li>其他</li> <li>未實施游泳與自救教學及活動原因_其他</li> </ul> | <ul> <li>○ 有 ● 沒有</li> <li>● 所實施游泳能力檢測標準為何:</li> <li>○ 全國中、小學學生游泳会設標準(十級)(99年修訂後)</li> <li>○ 全國中、小學學生游泳分級標準(十級)(99年修訂前)</li> <li>○ 一般民間組織所訂定之檢測標準</li> <li>○ 各縣市政府自行訂定之檢測標準</li> <li>○ 學校自行訂定之檢測標準</li> <li>● 學校自行訂定之檢測標準</li> <li>○ 學校自行訂定之檢測標準</li> <li>○ 本校游泳池(請務必填寫【運動場館與設施-游泳池】)</li> <li>○ 鄰近學校游泳池</li> <li>○ 公立游泳池(產權為政府擁有,例如國民運動中心)</li> <li>• 校外游泳池教學之場地名稱:</li> </ul> |  |  |
|                                                                                                    | <ul> <li>校外游泳教學之場地面積:</li> <li>未達375平方公尺</li> <li>375平方公尺以上而未達750平方公尺</li> <li>750平方公尺以上而未達1250平方公尺</li> <li>1250平方公尺以上</li> </ul>                                                                                                    |  |  |
|                                                                                                    | <ul> <li>校外游泳教學之場地救生員配置:</li> <li></li></ul>                                                                                                    |  |  |

# 填報進度總覽

如欲了解是否完成所有填報,請至左邊系統功能-填報進度總覽,確認是否皆已呈現灰色,如尚有紅色則代表該題項

未填寫完成。

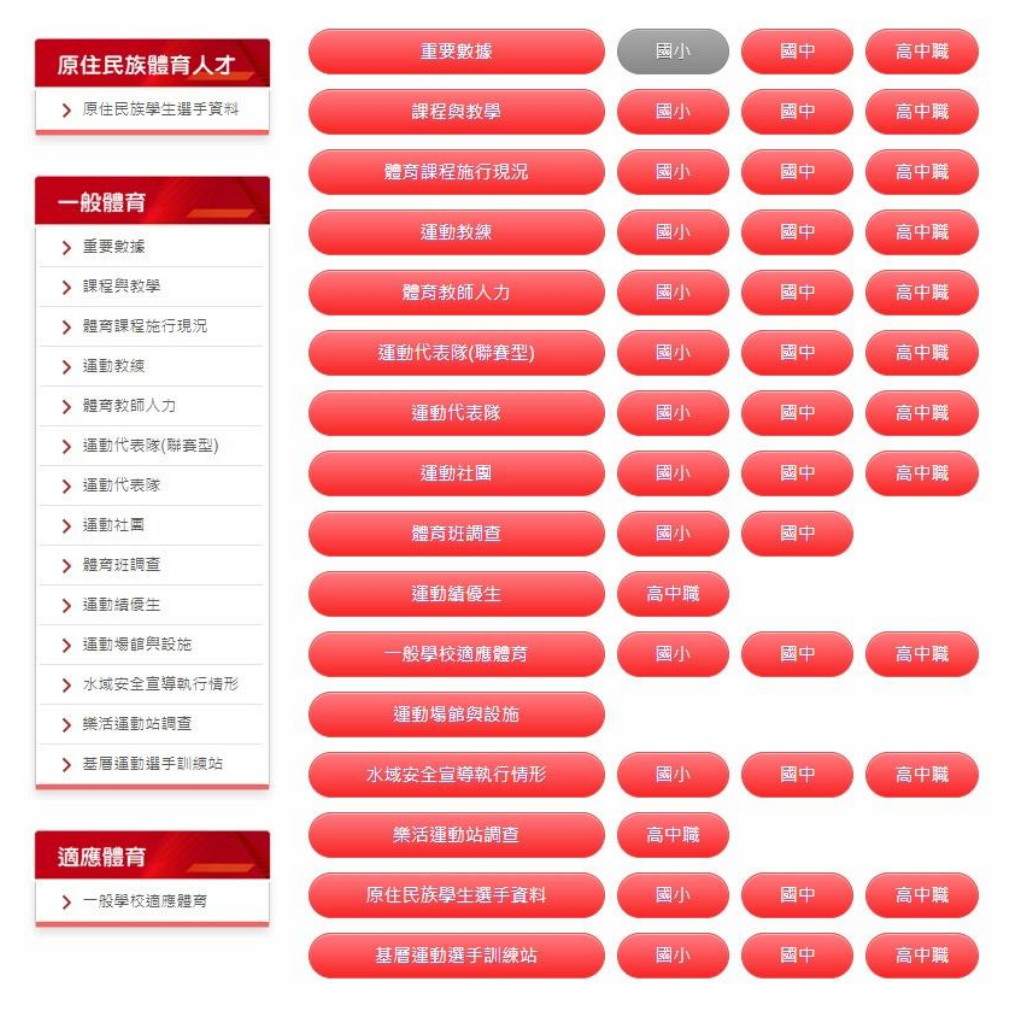

# 聯絡方式

為達行政減量之效,並減少學校端承辦人員反覆校對,自 2024 年起學校體育統計平台跨不同業務單位,採用線上 方式統計與追蹤各項數據,同時亦逐步建置各項學校體育相關資料庫。

有關系統操作部分可洽國立中山大學運動健康產業研究中心,有關運動場館設施等相關業務,可洽臺灣體育運動 管理學會。

## 【學校體育統計系統聯繫窗口】

國立中山大學運動健康產業研究中心 電話:07-525-2000轉5877、07-525-0157 LINE線上服務:@schoolpe

# 【運動場館設施業務聯繫窗口】

社團法人臺灣體育運動管理學會 電話:02-2886-1261轉13、22、24、27 LINE 線上服務:@tassm

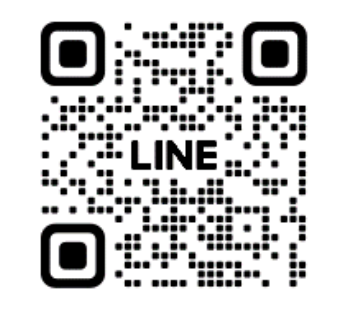

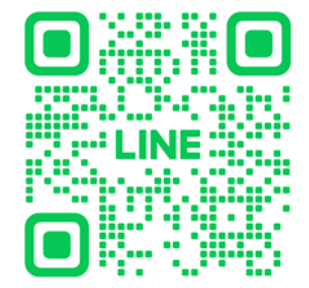